## Создание новых ключей с возможностью выпуска сертификата без визита в Банк, в том числе при продлении ключа по сроку

Сотрудники-владельцы действующих ключей ЭП имеют возможность генерировать для себя новые ключи ЭП без необходимости посещения Банка для выпуска сертификатов к новым ключам. Создание ключей ЭП при этом осуществляется в разделе «Электронные подписи» (рис. 1) либо при запросе в момент входа в Систему ДБО iBank2 (рис.2)

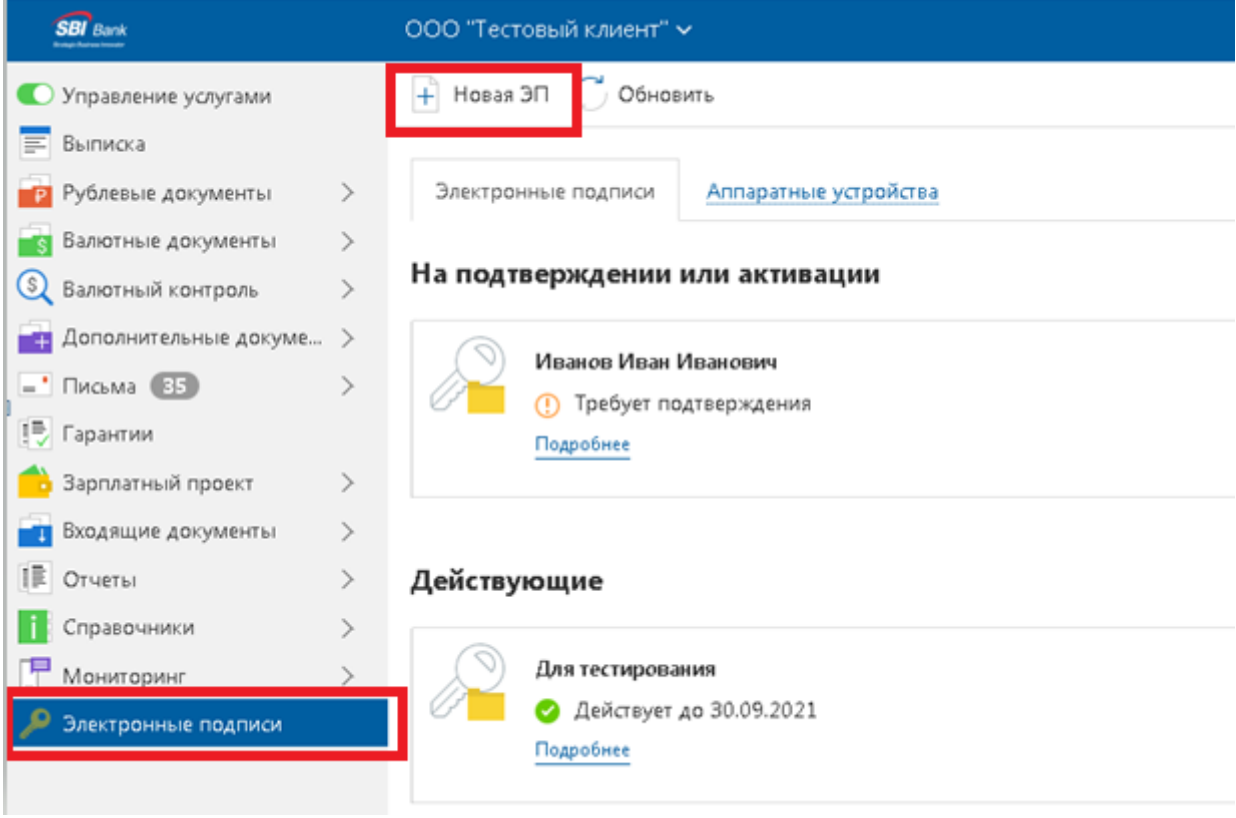

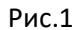

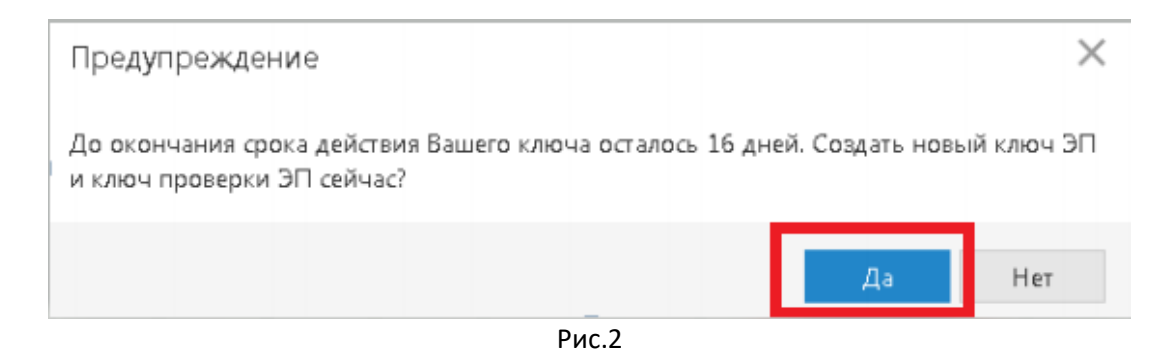

## ВНИМАНИЕ! Если у вас отсутствует доступ к генерации электронного ключа в разделе «Электронные подписи», обратитесь в call-центр для предоставления доступа к данной услуге.

Для создания ключа вам необходимо нажать на кнопку «Новая ЭП» (рис.1) или «Да» (рис.2) и выполнить следующие шаги:

Шаг 1. Заполните информацию и паспортные данные владельца ключа ЭП и нажмите ВПЕРЕД:

ВНИМАНИЕ!!! Владельцем ключа ЭП должно быть лицо, которое наделено правом подписи. Орган, выдавший документ, должен быть указан строго по паспорту.

| ООО "Тестов    | ый клиент" 🗸    |        |               |         |  |        |
|----------------|-----------------|--------|---------------|---------|--|--------|
|                |                 |        |               |         |  |        |
|                |                 |        |               |         |  |        |
| Получение      | новой ЭП        |        |               |         |  |        |
| Укажите св     | едения о себе   | е      |               |         |  |        |
| Фамилия        | Иванов          |        |               |         |  |        |
| Имя            | Иван            |        |               |         |  |        |
| Отчество       | Иванович        |        |               |         |  |        |
| Должность      | Директор        |        |               |         |  |        |
| Документ, удос | товеряющий личн | юсть.  |               |         |  |        |
| Тип            | Паспорт граждан | ина РФ |               | -       |  |        |
| Серия          | 1111            | Номер  | 111111        |         |  |        |
| Дата выдачи    | 11.11.2011      | Код    | подразделения | 111-111 |  |        |
| Кем выдан      | овд             |        |               |         |  |        |
|                |                 |        |               |         |  | Вперед |

Шаг 2. Выберете место хранения ключа ЭП и нажмите ВПЕРЕД:

**2.1. «Аппаратное устройство**» – при использовании в работе аппаратно-ключевого носителя (АКН) USB-Token:

| Получение новой ЭП                                                                                                    |       |        |
|----------------------------------------------------------------------------------------------------|-------|--------|
| Выберите место хранения ключа электронной подписи                                                                               |       |        |
| Электронная подпись должна быть добавлена в хранилище.<br>В одном хранилище может содержаться несколько ключей ЭП.              |       |        |
| Укажите полный путь к файлу или серийный номер аппаратного устройства,<br>которое будет использоваться для генерации ключей ЭП. |       |        |
| Если хранилище не существует, будет создано новое.                                                                              |       |        |
| Аппаратное устройство                                                                                                    |       |        |
| Выбрать                                                                                                    |       |        |
|                                                                                                    |       |        |
|                                                                                                    | Назад | Бперед |

## **2.2.** «Облачное хранилище» – при использовании в работе облачной электронной подписи (ОЭП):

Получение новой ЭП

Выберите место хранения ключа электронной подписи

| одном хранилище может содержаться несколько ключей эп. |  |
|--------------------------------------------------------|--|
|                                                        |  |
| ли хранилище не существует, будет создано новое.       |  |
| Эблачное хранилище (BIFIT DSS)                         |  |

Шаг 3. Задайте название электронной подписи и пароль, по завершении нажмите ВПЕРЕД:

ВНИМАНИЕ! Требование к паролю не менее 6 любых символов. Заданный пароль будет использоваться для подписания документов в системе iBank, в случае его утери восстановлению не подлежит!

**3.1.** При использовании в работе аппаратно-ключевого носителя (АКН) USB-Token:

Получение новой ЭП

Задайте название ключа электронной подписи

| Все ключ<br>виде. Дл<br>наимено | и ЭП клиентов хран<br>я добавления ключа<br>вание ключа. | нятся в хранилище в заши<br>а ЭП в хранилище введит | фрованном на пароле<br>е произвольное |       |        |
|---------------------------------|----------------------------------------------------------|-----------------------------------------------------|---------------------------------------|-------|--------|
| Наимен                          | ование ключа Тест                                        | T                                                   | Выбрать                               |       |        |
|                                 |                                                          |                                                     |                                       |       |        |
|                                 |                                                          |                                                     |                                       | Назад | Вперед |
| BIFIT Signer                    |                                                          |                                                     |                                       |       |        |
|                                 | Введите пароль для ,<br>Тест_1                           | доступа к ключу:                                    |                                       |       |        |
|                                 | Новый пароль:                                            | 1                                                   | Ø                                     |       |        |
|                                 | Подтвердите пароль                                       |                                                     | 8                                     |       |        |
|                                 |                                                          |                                                     |                                       |       |        |
|                                 |                                                          | ок                                                  | Отмена                                |       |        |

3.2. При использовании в работе облачной электронной подписи (ОЭП):

Получение новой ЭП

| Задайте название                               | электронной подписи и пароль                                                                                             |
|------------------------------------------------|----------------------------------------------------------------------------------------------------|
| Все ЭП хранятся в хран<br>введите произвольное | илище в зашифрованном на пароле виде. Для добавления ключа ЭП в хранилище<br>наименование ЭП и пароль для доступа к ней. |
| Наименование ЭП                                |                                                                                                    |
| Пароль                                         |                                                                                                    |
|                                                | Чадежность пароля:                                                                                                    |
| Пароль еще раз                                 |                                                                                                    |
|                                                |                                                                                                    |

Назад

**Шаг 4.** На данном этапе происходит создание ключа ЭП и Сертификата проверки ЭП. После успешной генерации ключа отобразится сообщение о завершении генерации ключа ЭП:

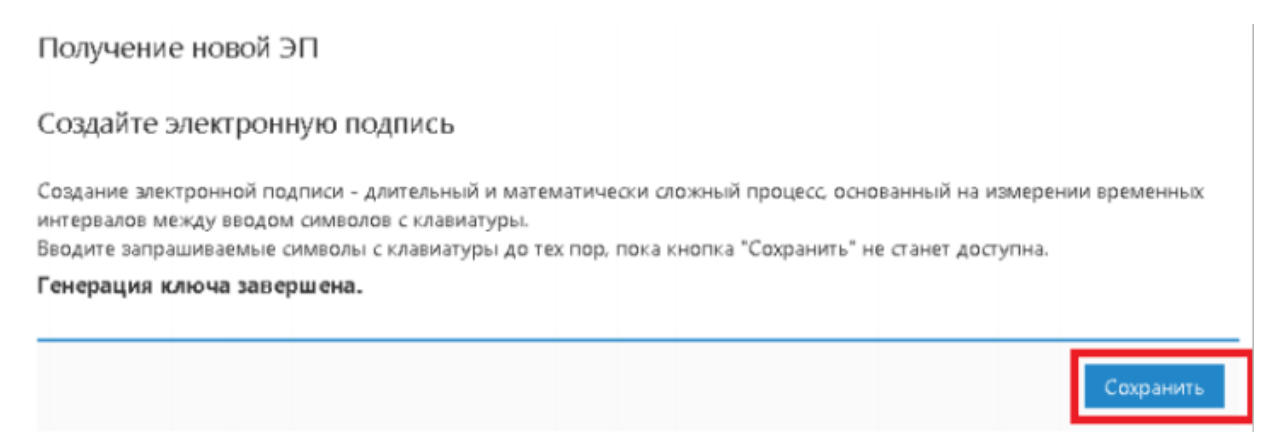

Создание нового ключа ЭП и Сертификата проверки ЭП из АРМ «Интернет-Банк для корпоративных клиентов» происходит автоматически. После генерации нового ключа ЭП кнопка «Сохранить» станет активной. По результатам выполнения всех шагов мастера создания ключа ЭП, автоматически создается заявление на выпуск сертификата ключа проверки ЭП. Завершите оформление заявления, нажав «Сохранить» и «Подписать» заявление

| 🕢 Сохранить 🚺       | Отмена                           |
|---------------------|----------------------------------|
| Запрос на п         | олучение ЭП                      |
| 🕐 Требует подтвер   | ждения                           |
| Банку               | ЭС-БИ-АЙ БАНК ООО г. Москва      |
| Владелец            |                                  |
| ΦMO                 | Иванов Иван Иванович             |
| Должность           | δαχοροχ                          |
| Паспорт гражд       | анина РФ                         |
| Серия               | 1111                             |
| Номер               | 111111                           |
| Дата выдачи         | 11.11.2011                       |
| Код подразделения   | 111-111                          |
| Кем выдан           | ОБД                              |
| ООО "Тестовый клиен | τ" 🗸                             |
| Распечатать заявлен | ие 🗠 🔊 Редактировать 😡 Подписать |
| Запрос на полу      | учение ЭП                        |
| Требует подтвержден | RN                               |
|                     |                                  |

После исполнения заявления и активации ключа на стороне Банка новый ключ ЭП может быть использован для работы в Системе ДБО iBank